**2.3 OTOLIVE** 

## OTOLIVE.cpp

Este primer archivo contiene la función "main", y lo más importante se encuentra en la línea 35, en la cual mediante el comando Run, se ejecuta el formulario Form\_Ppal. Por supuesto esto va acompañado de escribir #include."Form\_Ppal.h" al principio de este archivo, entre las demás cabeceras.

```
11
      OTOLIVE.cpp: define el punto de entrada de la aplicación de consola.
2
3
4
  #include "stdafx.h"
5
   #include <windows.h>
                       // para ocultar la consola
6
   #include <iostream>
                     // para cout y endl
   #include "Form Ppal.h"
7
8
9
  using std::cout;
10 using std::endl;
11
12 [STAThreadAttribute] // para que otros dialogos puedan conectar con el exterior
13
   int main()
14 {
15
      cout << endl;</pre>
                 16
      cout << "
                cout << "
17
                                                **" << endl;
18
      cout << "
                * *
      cout << "
                                                **" << endl;
                * *
                              OTOLIVE
19
                                                **" << endl;
      cout << "
                **
20
                cout << "
21
                cout << "
22
      cout << "
               Proyecto: Vision Artificial en el laboratorio biologico " << endl;
23
      cout << "
2.4
                         Analisis de otolitos de especies marinas" << endl;
               Investigador: Javier Rey Sanz" << endl;
      cout << "
2.5
      cout << "
                Tutor: Fabio Gomez-Estern Aguilar" << endl;</pre>
26
      cout << "
27
               Desarrolladores: Gerardo Tejada Saracho" << endl;
      cout << "
                               Miguel Sanchez Garcia-Pozuelo" << endl;
2.8
      cout << endl;</pre>
29
30
31
      System::Windows::Forms::Application::EnableVisualStyles();
32
      System::Windows::Forms::Application::SetCompatibleTextRenderingDefault(false);
33
34
      ShowWindow(GetConsoleWindow(), SW HIDE);
                                           // Ocultar la ventana de la consola de Win32
      // Crear la ventana principal y ejecutarla
35
36
      System::Windows::Forms::Application::Run(gcnew OTOLIVE::Form Ppal());
37
38
      return 0;
39
```

También a tener en cuenta la línea 33, que gracias a la cabecera #include <windows.h> nos permite ocultar la ventana de la consola, la cual no será necesaria para nuestra aplicación, y sólo se usará para hacer pruebas de código durante la programación, para lo cual comentaremos esta línea y entonces la consola permanecerá visible. Estas pruebas de fallos en el código se pueden realizar por ejemplo gracias a las funciones de salida por consola como "cout" y "endl".

Por último comentar la necesidad de añadir la línea 12, gracias a la cual por ejemplo el formulario de Calibrar el Microscopio puede tener acceso a Excel, y no sólo el Formulario Principal.